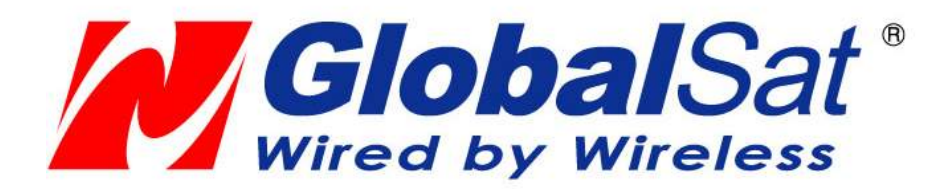

# GPS Director GD-101 User Manual

Version 1.0

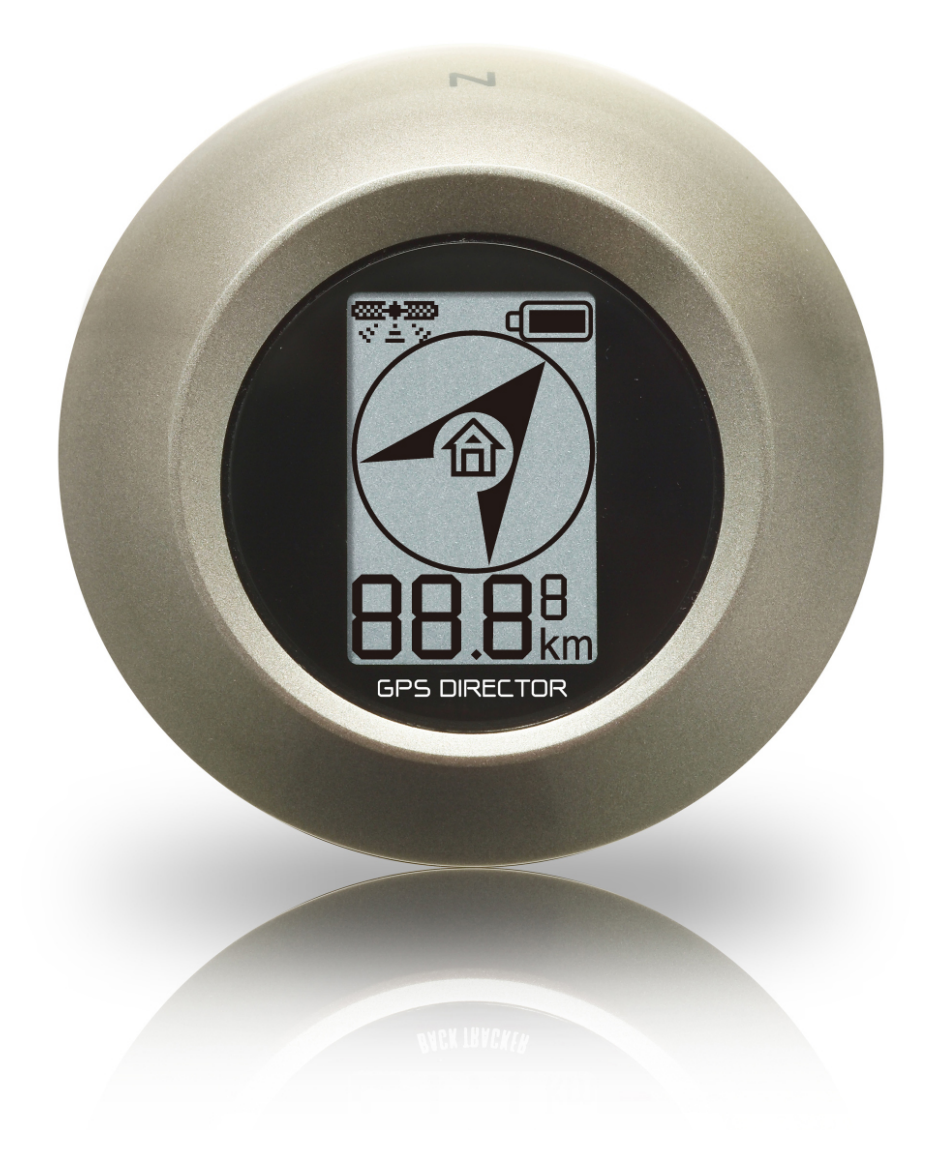

# CONTENT

| Chapter 1 : Functions and Specifications                                                                                                    | }      |
|----------------------------------------------------------------------------------------------------|--------|
| Function and Features       3         Specifications       4         Accessories       6         Appearance       6                                                                                                    | 3      |
| Chapter 2 : Start to Use                                                                                                    | ,      |
| Install Battery                                                                                                    | 7<br>7 |
| Chapter 3 : Using GD-101 8                                                                                                    | }      |
| 3-1 Direction Indication Screen       8         3-1-1 Automatic Setting the Destination       9         3-2 Main Setting Screen       10         3-2-1 Manual Setting Destination's Coordinate       11         3-2-2 Function Setting       12         3-2-3 Setting Data       14         3-3 Adjusting E-Compass       16         3-4 Turning Off GD-101       16         Chapter 4: Troubleshooting       17         Appendix 1: World Time Zone Table       18 |        |
| Appendix 2 : FCC Notices20                                                                                                    | )      |

# Chapter 1 : Functions and Specifications

#### **Function and Features**

- Can set 5 Destination Points
- Display directions with Digital Arrow Display (Can display 16 directions)
- Magnetic North Direction Indication; present coordinates display
- Manual Setting of Destination Coordinates
- Maximum Destination Distance Showing (0~999.99)
- GPS fix status indication
- 3 Kinds of Distance Unit: km/mi/nm for setting
- Time Zone Setting/ Date and time display
- End User changeable Battery Design: AAA x 2, Rechargeable Battery /General Battery / Alkaline Battery
- Alkaline battery life can last for 18 hours. The battery life can be lengthened under power-saving mode.
- Simple function of buttons
- Battery Power Level Indication
- Backlight Time Setting
- Power-saving mode setting

## Specifications

| Electricity                  |                                                                                                    |  |  |
|------------------------------|----------------------------------------------------------------------------------------------------|--|--|
| GPS chipset                  | High sensitivity single chip solution                                                                                                    |  |  |
| Frequency                    | L1, 1575.42 MHz                                                                                                    |  |  |
| C/A Code                     | 1.023 MHz chip rate                                                                                                    |  |  |
| Channels                     | 48 channel all-in-view tracking                                                                                                    |  |  |
| Sensitivity                  | Tracking:-161dBm                                                                                                    |  |  |
| Display                      |                                                                                                    |  |  |
| Pixel H*W                    | 96x65 dot Matrix                                                                                                    |  |  |
| Backlight Type               | White                                                                                                    |  |  |
| Power                        |                                                                                                    |  |  |
| Battery Type                 | AAA X 2                                                                                                    |  |  |
| Operation Time               | 9 hours                                                                                                    |  |  |
| Buttons                      |                                                                                                    |  |  |
| Power/Backlight<br>Button    | <ul> <li>Short-click: Turn on backlight.</li> <li>Long-click:</li> <li>1. Power off device under main screen.</li> <li>2. Return to last page under each setting screen.  </li> </ul>                            |  |  |
| Selection/ Setting<br>Button | <ul> <li>Short-click: To select.</li> <li>Long-click: To set.</li> <li>Make GD-101 enter main screen by long clicking</li> <li>Power/Backlight Button and Selection/ Setting Button at the same time.</li> </ul> |  |  |
| Appearance                   |                                                                                                    |  |  |
| Dimension                    | 60 X 60 X 28 (mm)                                                                                                    |  |  |
| Weight                       | 45g, (Not including batteries)                                                                                                    |  |  |
| COORDINATES SY               | <b>YSTEM</b>                                                                                                    |  |  |
| Coordinates<br>System        | Default : WGS-84                                                                                                    |  |  |
| DYNAMIC CONDIT               | TION                                                                                                    |  |  |
| Accelerate Speed             | Less than 4G                                                                                                    |  |  |
| Height Limit                 | 18,000 Meter                                                                                                    |  |  |
| Speed Limit                  | 515 m/sec                                                                                                    |  |  |
| Vibration Limit              | 20 m/sec**3                                                                                                    |  |  |
| <b>GPS FIX TIME</b>          |                                                                                                    |  |  |
| Hot Start                    | Average 1 second                                                                                                    |  |  |
| Warm Start                   | Average 38 second                                                                                                    |  |  |
| Cold Start                   | Average 42 second                                                                                                    |  |  |
| Get GPS fix Again            | Average 0.1 second                                                                                                    |  |  |
| Antenna                      |                                                                                                    |  |  |
| GPS antenna                  | 12 X 12 mm, Patch Antenna                                                                                                    |  |  |

| ACCURACY       |                                               |
|----------------|-----------------------------------------------|
| Horizontal     | 10 meters, 2D RMS                             |
| Position       | 1-5 meters 2D RMS, WAAS corrected             |
| Speed Accuracy | 0.1 m/sec                                     |
| Time Accuracy  | 1 micro-second synchronized to GPS time       |
| Temperature    |                                               |
| Operation      | 0°C ~ 50°C                                    |
| Temperature    |                                               |
| Storage        | -20°C ~ 70°C                                  |
| Temperature    |                                               |
| Humidity Range | Operational up to 95% non-condensing          |
| Certification  |                                               |
| FCC            | USA (Covers requirements for CANADA ICES-003) |
| CE             | Europe                                        |

#### Accessories

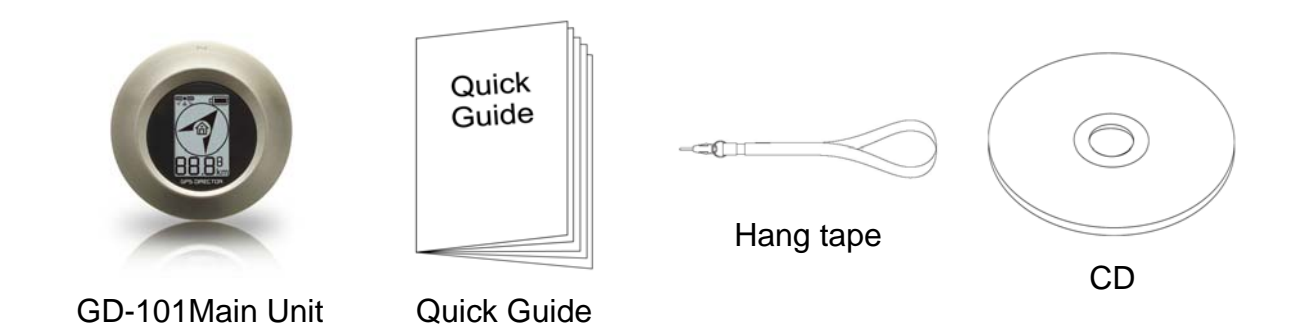

NOTE :

If any accessory is not included or damaged, please contact the local dealer.

#### Appearance

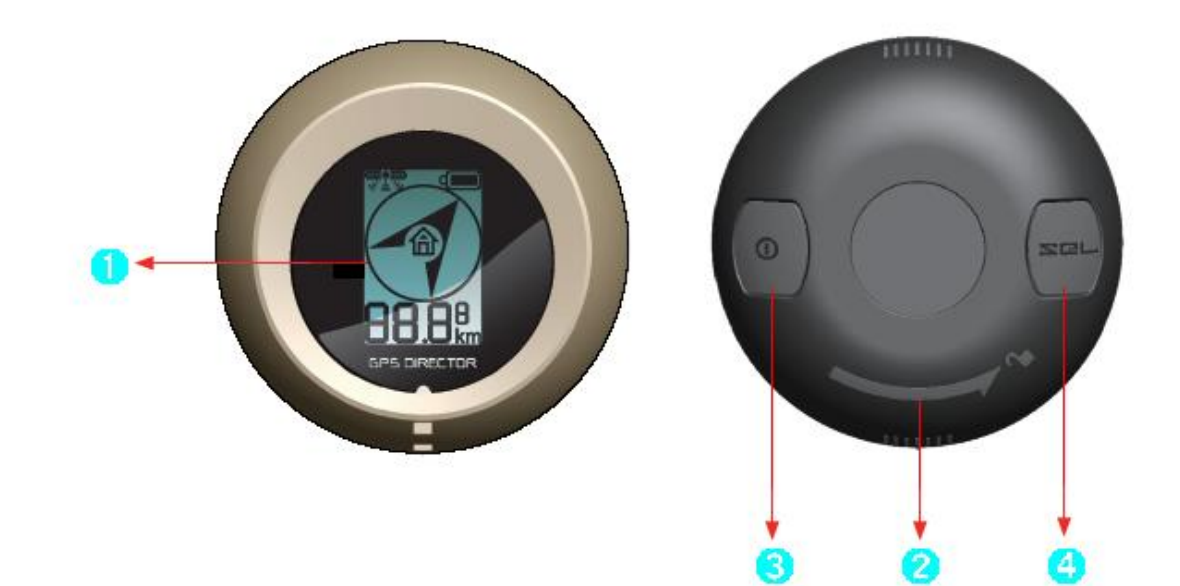

| Front view and Back view |                              |                                                                           |  |  |  |
|--------------------------|------------------------------|---------------------------------------------------------------------------|--|--|--|
| 0                        | Display                      | Shows the GPS fix status, power level, destination direction and distance |  |  |  |
| 0                        | Battery Cover                | Open the battery cover by rotating it according to the arrow.             |  |  |  |
| €                        |                              | Short-click (1sec): Turn on backlight.                                    |  |  |  |
|                          | Power/Backlight<br>Button    | Long-click (2sec):                                                        |  |  |  |
|                          |                              | 1. Power off device under main screen.                                    |  |  |  |
|                          |                              | 2. Return to last page under each setting screen.                         |  |  |  |
| 4                        |                              | Short-click (1sec): To select.                                            |  |  |  |
|                          | Selection/<br>Setting Button | Long-click (2sec): To set.                                                |  |  |  |
|                          |                              | Make GD-101 enter main screen by long clicking                            |  |  |  |
|                          |                              | Power/Backlight Button and Selection/ Setting Button at the               |  |  |  |
|                          |                              | same time.                                                                |  |  |  |

## Chapter 2 : Start to Use

### **Install Battery**

Open Battery cover

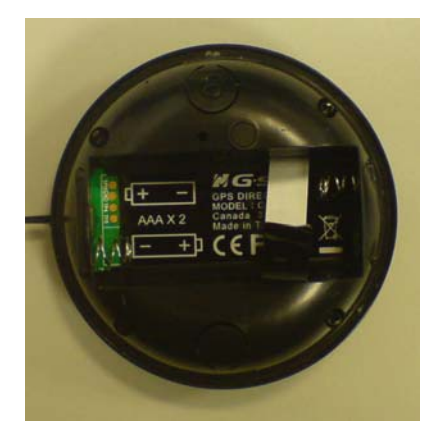

#### **Install Battery**

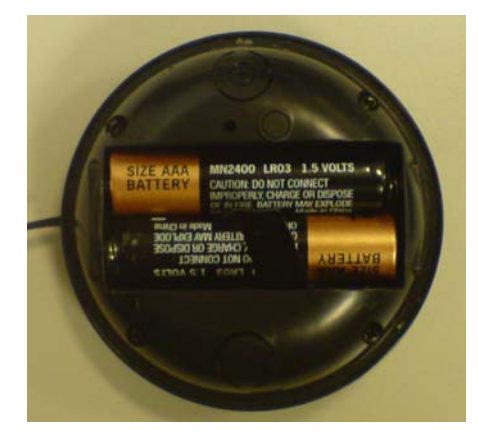

#### Loosen the cover

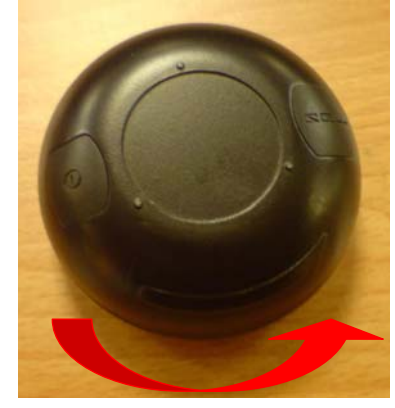

#### Lock the cover

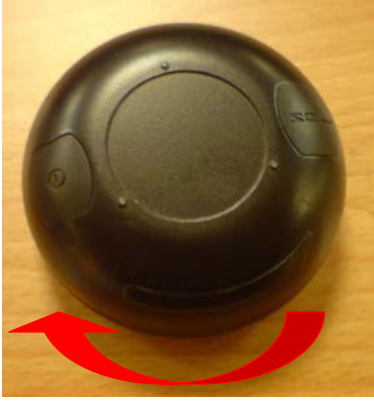

#### **Magnetic North Adjustment**

1. When using GD-101 for the first time, GD-101 will automatically perform the magnetic-north adjustment as seen in the screenshot below.

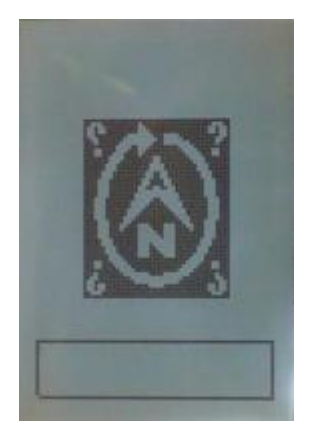

- 2. For the method of adjustment, please refer to Chapter 3-2.
- 3. If GD-101 shows the incorrect or inaccurate direction, please perform the magnetic adjustment by operating the function button.

# Chapter 3 : Using GD-101

### **3-1 Direction Indication Screen**

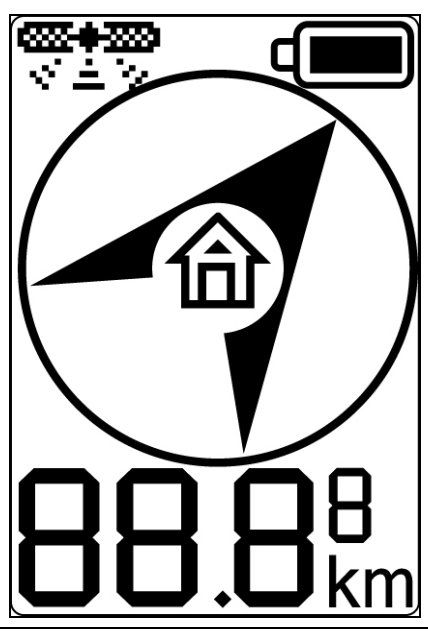

| Indication                                                                                | Description                                                                                                    |  |  |  |
|-------------------------------------------------------------------------------------------|----------------------------------------------------------------------------------------------------|--|--|--|
| <b>3000年300</b><br>公主シ                                                                    | The GPS fix indication <b>Stress</b> will keep ON when device gets a GPS fix. GPS fix indicator will flash when device does not have GPS fix.                          |  |  |  |
| The distance between GD-101 and destination wil shown/ displayed when device has GPS fix. |                                                                                                    |  |  |  |
|                                                                                           | The direction of the setting destination of GD-101. The arrow will direct to the destination after GD-101 has GPS fix and has performed the magnetic-north adjustment. |  |  |  |
| 4                                                                                         | What is shown on upper right corner is the battery power level<br>T5%~100%<br>50%~75%<br>25%~50%<br>Battery Low. Please change the batteries                           |  |  |  |

### **3-1-1 Automatic Setting the Destination**

|        | Description                                                                                                    |  |  |  |
|--------|----------------------------------------------------------------------------------------------------|--|--|--|
|        | <ol> <li>Under direction indication screen, click Selection/<br/>Setting button to select and set the following 5<br/>destination's coordinates.</li> <li>After GD-101 has GPS fix, long click Selection/<br/>Setting button will save the present coordinates as<br/>the selected destination's coordinates.</li> </ol> |  |  |  |
| 29"37" | While GD-101 is saving coordinates, GD-101 will display as seen in the screen shot to the left and then return to the direction indication screen.                                                                                                    |  |  |  |
|        | If you try to save the present coordinates under <u>no GPS</u><br><u>fix status</u> , GD-101 will display as seen in the screenshot<br>to the left and then return to the direction indication<br>screen.                                                                                                    |  |  |  |

### 3-2 Main Setting Screen

In the direction indication screen, you could make GD-101 enter main screen by long clicking Power/Backlight Button and Selection/ Setting Button at the same time.

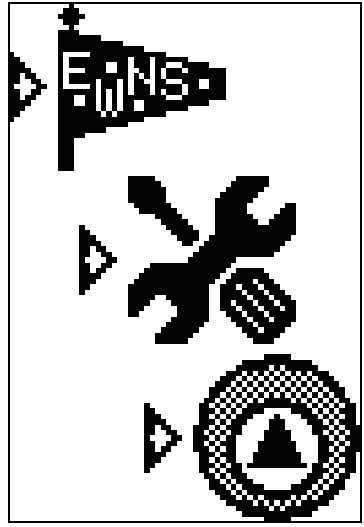

Screen and Operation Explanation:

| Indication | Function                                  | Operation                                                           |  |  |  |  |  |
|------------|-------------------------------------------|---------------------------------------------------------------------|--|--|--|--|--|
| E NS       | Manual Set<br>Destination's<br>Coordinate | Long click Selection/Setting button to enter setting screen.        |  |  |  |  |  |
|            |                                           | You could set the following 5 destination's coordinates.            |  |  |  |  |  |
|            |                                           |                                                                     |  |  |  |  |  |
| X          | Function<br>Setting<br>Data Setting       | <b>Long click</b> Selection/Setting button to enter setting screen. |  |  |  |  |  |
|            |                                           | You could set the following items.                                  |  |  |  |  |  |
|            |                                           | Time Zone                                                           |  |  |  |  |  |
|            |                                           | Backlight Setting                                                   |  |  |  |  |  |
|            |                                           | Automatic Sleeping Time                                             |  |  |  |  |  |
|            |                                           | screen.                                                             |  |  |  |  |  |
|            |                                           | You could set the following items.                                  |  |  |  |  |  |
|            |                                           | Date GPS Cold Start                                                 |  |  |  |  |  |
|            |                                           | Delete Memory                                                       |  |  |  |  |  |

#### 3-2-1 Manual Setting Destination's Coordinate

|          | icon     | Explanation                                            |
|----------|----------|--------------------------------------------------------|
|          |          | Set Home's coordinates. The indication ►               |
|          |          | will be ON when the destination's coordinates          |
| D 167    |          | are set.                                               |
| , m      |          | Set Building's coordinates. The indication <b>&gt;</b> |
|          |          | will be ON when the destination's coordinates          |
|          |          | are set.                                               |
|          | <b>.</b> | Set Car's coordinates. The indication <b>&gt;</b> will |
|          |          | be ON when the destination's coordinates are           |
| <b>.</b> |          | set.                                                   |
|          |          | Set Travel's coordinates. The indication P             |
| *        |          | will be ON when the destination's coordinates          |
|          |          | are set.                                               |
|          |          | Set My Favorite's coordinates. The indication          |
|          | Ĥ        | ▶ will be ON when the destination's                    |
|          |          | coordinates are set.                                   |

#### Setting Destination's Longitude

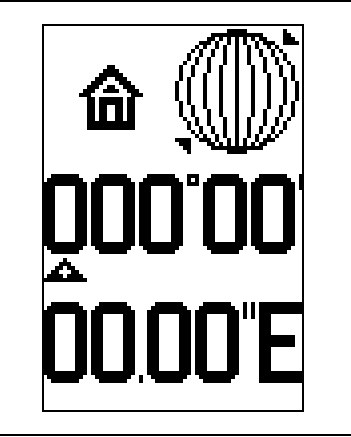

- The upper left corner is the selected destination. The number is the setting longitude (East or West). An arrow will be indicated to the number on the initial screen.
- Short click Selection/Setting button to select the number. Long click Selection/Setting button to enter the selected value and move to the next digit for setting.
- 3. The maximum setting is 180 ° 00 '00 . 00 "

#### Setting Destination's Latitude

| <b>4</b> ,000 | 1. | The upper left corner is the selected destination.  |
|---------------|----|-----------------------------------------------------|
|               |    | The number is the setting longitude (North or       |
|               |    | South). An arrow will be indicated to the number    |
| 00000         |    | on the initial screen.                              |
|               | 2. | Short click Selection/Setting button to select the  |
|               |    | number. Long click Selection/Setting button to      |
|               |    | enter the selected value and move to the next digit |
|               |    | for setting.                                        |
|               | 3. | The maximum setting is 90 ° 00 '00 . 00 "           |

#### **3-2-2 Function Setting**

|  | Icon    | Explanation                                              |
|--|---------|----------------------------------------------------------|
|  |         | Set User's Time Zone                                     |
|  |         | Select the unit of displayed distance, KM, mile, and nm. |
|  | (Ì)     | Set backlight timeout                                    |
|  | )<br>(† | Set the automatic sleeping time for power-saving         |

#### Setting Time Zone

|        | Explanation                                                  |  |  |
|--------|--------------------------------------------------------------|--|--|
|        | 1. You could set time zone in this screen. The value         |  |  |
| GMT)   | on the lower screen represents the GMT time.                 |  |  |
|        | 2. <b>Short click</b> Selection/Setting button to select the |  |  |
|        | time zone.                                                   |  |  |
| -12:00 | 3. Long click Selection/Setting button to save the           |  |  |
|        | time zone.                                                   |  |  |
|        | 4. <b>Long click</b> Power button to return to last screen.  |  |  |
|        |                                                              |  |  |

#### Setting Unit of Displayed Distance

|           | Explanation                                                        |  |  |
|-----------|--------------------------------------------------------------------|--|--|
|           | 1. You could select the unit of displayed distance in              |  |  |
| <u> </u>  | this screen. The default setting is km.                            |  |  |
| ⊳km       | 2. <b>Short click</b> Selection/Setting button to select the unit. |  |  |
| mile      | 3. <b>Long click</b> Selection/Setting button to save the unit.    |  |  |
| <u>nm</u> | 4. Long click Power button to return to last screen.               |  |  |

#### Setting Backlight Timeout-time

|           | Explanation |                                                      |  |
|-----------|-------------|------------------------------------------------------|--|
|           |             | Set the backlight timeout-time in this screen. The   |  |
|           |             | value in the lower screen is the backlight time-out  |  |
| D<br>Ssec |             | time. The backlight will be on for the time-out time |  |
|           |             | after you short click the power/backlight button.    |  |
|           |             | Short click Selection/Setting button to select the   |  |
|           |             | backlight timeout.                                   |  |
|           |             | Long click Selection/Setting button to save the      |  |
|           |             | backlight timeout                                    |  |
|           | 4.          | Long click Power button to return to last screen.    |  |

### Set Idle-timeout Time for Going to Sleep Mode

| Explanation |                                                      |  |  |  |
|-------------|------------------------------------------------------|--|--|--|
| 1.          | Set idle-timeout time for going to sleep mode in     |  |  |  |
|             | this screen. The value in the lower screen           |  |  |  |
|             | represents the idle-timeout time.                    |  |  |  |
| 2.          | Short click Selection/Setting button to select       |  |  |  |
|             | idle-timeout-time.                                   |  |  |  |
| 3.          | Long click Selection/Setting button to save          |  |  |  |
|             | idle-timeout-time.                                   |  |  |  |
| 4.          | 4. Long click Power button to return to last screen. |  |  |  |

#### 3-2-3 Setting Data

|               | lcon         | Explanation                                            |
|---------------|--------------|--------------------------------------------------------|
|               |              | Display the present time of the set time zone.         |
| 2             | Ş            | Make GD-101 do cold start ∘                            |
| 8888<br>Fr. 9 | 9999<br>Pr.0 | Delete the setting coordinate of destination in GD-101 |

### Showing Date and Time

|          | Explanation                                            |
|----------|--------------------------------------------------------|
|          | 1. The displayed date and time is from satellite data. |
|          | It is not user-defined.                                |
|          | 2. Long click Power button to return to last screen.   |
|          | 3. Long click Selection/Setting button to go to main   |
| 18:28    | screen.                                                |
|          |                                                        |
| <u> </u> |                                                        |
|          |                                                        |

Cold Start

| Explanation                                            |  |  |  |
|--------------------------------------------------------|--|--|--|
| 1. This screen shows GD-101 is performing a GPS        |  |  |  |
| Cold Start                                             |  |  |  |
| 2. It will return to navigation screen after 1 second. |  |  |  |
|                                                        |  |  |  |
|                                                        |  |  |  |
|                                                        |  |  |  |
|                                                        |  |  |  |
|                                                        |  |  |  |

### Deleting Coordinates of Destination Screen

|                                 |      |  |    | Explanation                                            |        |       |        |    |          |     |
|---------------------------------|------|--|----|--------------------------------------------------------|--------|-------|--------|----|----------|-----|
|                                 |      |  | 1. | This                                                   | screen | shows | GD-101 | is | deleting | the |
| coordinates of the destination. |      |  |    |                                                        |        |       |        |    |          |     |
|                                 | >    |  | 2. | 2. It will return to navigation screen after 1 second. |        |       |        |    |          |     |
|                                 |      |  |    |                                                        |        |       |        |    |          |     |
|                                 | **** |  |    |                                                        |        |       |        |    |          |     |
|                                 |      |  |    |                                                        |        |       |        |    |          |     |
|                                 |      |  |    |                                                        |        |       |        |    |          |     |
|                                 |      |  |    |                                                        |        |       |        |    |          |     |

## 3-3 Adjusting E-Compass

|                                 | Explanation                                                                                                    |
|---------------------------------|----------------------------------------------------------------------------------------------------|
| 123°46'57.89"E<br>76°54'32.10"N | <ol> <li>GD-101 will display the magnetic northern<br/>direction after entering the adjusting electronic<br/>compass mode.</li> <li>GD-101 will show the coordinates after getting a<br/>GPS fix.</li> </ol> |
|                                 | Adjusting the Electronic Compass                                                                                                    |
|                                 | 1. You could adjust electronic compass in this screen.                                                                                                    |
|                                 | 2. In order to avoid the magnetic interference from other objects, please adjust the compass                                                                                                    |
|                                 | outdoors. Place the GD-101 on flat surface and rotate clockwise 360 degrees, twice.                                                                                                    |
| 6 3                             | 3. GD-101 will automatically return to navigation                                                                                                    |
|                                 | screen.                                                                                                    |

## 3-4 Turning Off GD-101

|   | Explanation                                                                        |
|---|------------------------------------------------------------------------------------|
|   | 1. In the direction navigation screen, long click power button to turn off GD-101. |
| U | 2. GD-101 will be turned off 2 seconds after seeing this screen.                   |

# **Chapter 4: Troubleshooting**

When GD-101 can not be turned on or does not work properly,

Please check if the battery is installed correctly.

|              | It requires more time to get GPS fix while GD-101 is moving. Please       |  |  |  |  |
|--------------|---------------------------------------------------------------------------|--|--|--|--|
| <b>(i)</b>   | keep GD-101 stationary when powering on GD-101. This will shorten         |  |  |  |  |
|              | the time to get a GPS fix.                                                |  |  |  |  |
|              | Keep GD-101 away from excessive moisture and extreme                      |  |  |  |  |
|              | temperatures. Do not leave it in the closed vehicles or put it under      |  |  |  |  |
| $\cup$       | direct sunlight for extended periods of time. Excessive moisture and      |  |  |  |  |
|              | extreme temperatures may damage the GD-101.                               |  |  |  |  |
|              | If the date and time is not correct, please select the local time zone in |  |  |  |  |
| $\mathbb{U}$ | the time zone setting. le PST GMT -8 / Taiwan GMT +8                      |  |  |  |  |
|              | Do not put GD-101 near the magnetic objects like electric appliances      |  |  |  |  |
| (i)          | or magnets. The magnetic objects may cause the GD-101 point to            |  |  |  |  |
|              | wrong direction.                                                          |  |  |  |  |
|              | If the pointed direction is not accurate, please adjusting the electronic |  |  |  |  |
| Ú            | compass.                                                                  |  |  |  |  |
|              |                                                                           |  |  |  |  |

# Appendix 1 : World Time Zone Table

| Time Code | Description                      | Region        | Time Zone |
|-----------|----------------------------------|---------------|-----------|
| ACDT      | Australian Central Daylight Time | Australia     | +10:30    |
| ACST      | Australian Central Standard Time | Australia     | + 9:30    |
| ADT       | Atlantic Daylight Time           | North America | - 3:00    |
| AEDT      | Australian Eastern Daylight Time | Australia     | + 11:00   |
| AEST      | Australian Eastern Standard Time | Australia     | + 10:00   |
| AKDT      | Alaska Daylight Time             | North America | - 8:00    |
| AKST      | Alaska Standard Time             | North America | - 9:00    |
| AST       | Atlantic Standard Time           | North America | - 4:00    |
| AWDT      | Australian Western Daylight Time | Australia     | + 9:00    |
| AWST      | Australian Western Standard Time | Australia     | + 8:00    |
| BST       | British Summer Time              | Europe        | + 1:00    |
| CDT       | Central Daylight Time            | Australia     | +10:30    |
| CDT       | Central Daylight Time            | North America | - 5:00    |
| CEDT      | Central European Daylight Time   | Europe        | + 2:00    |
| CEST      | Central European Summer Time     | Europe        | + 2:00    |
| CET       | Central European Time            | Europe        | + 1:00    |
| CST       | Central Summer Time              | Australia     | + 10:30   |
| CST       | Central Standard Time            | Australia     | + 9:30    |
| CST       | Central Standard Time            | North America | - 6:00    |
| CXT       | Christmas Island Time            | Australia     | + 7:00    |
| EDT       | Eastern Daylight Time            | Australia     | + 11:00   |
| EDT       | Eastern Daylight Time            | North America | - 4:00    |
| EEDT      | Eastern European Daylight Time   | Europe        | + 3:00    |
| EEST      | Eastern European Summer Time     | Europe        | + 3:00    |
| EET       | Eastern European Time            | Europe        | + 2:00    |
| EST       | Eastern Summer Time              | Australia     | + 11:00   |
| EST       | Eastern Standard Time            | Australia     | + 10:00   |
| EST       | Eastern Standard Time            | North America | - 5:00    |
| GMT       | Greenwich Mean Time              | Europe        | 0:00      |
| HAA       | Heure Avancée de l'Atlantique    | North America | - 3:00    |
| HAC       | Heure Avancée du Centre          | North America | - 5:00    |
| HADT      | Hawaii-Aleutian Daylight Time    | North America | - 9:00    |
| HAE       | Heure Avancée de l'Est           | North America | - 4:00    |
| HAP       | Heure Avancée du Pacifique       | North America | - 7:00    |

| HAR  | Heure Avancée des Rocheuses    | North America | - 6:00  |
|------|--------------------------------|---------------|---------|
| HAST | Hawaii-Aleutian Standard Time  | North America | - 10:00 |
| HAT  | Heure Avancée de Terre-Neuve   | North America | -2:30   |
| HAY  | Heure Avancée du Yukon         | North America | - 8:00  |
| HNA  | Heure Normale de l'Atlantique  | North America | - 4:00  |
| HNC  | Heure Normale du Centre        | North America | - 6:00  |
| HNE  | Heure Normale de l'Est         | North America | - 5:00  |
| HNP  | Heure Normale du Pacifique     | North America | - 8:00  |
| HNR  | Heure Normale des Rocheuses    | North America | - 7:00  |
| HNT  | Heure Normale de Terre-Neuve   | North America | - 3:30  |
| HNY  | Heure Normale du Yukon         | North America | - 9:00  |
| IST  | Irish Summer Time              | Europe        | + 1:00  |
| MDT  | Mountain Daylight Time         | North America | - 6:00  |
| MESZ | Mitteleuroäische Sommerzeit    | Europe        | + 2:00  |
| MEZ  | Mitteleuropäische Zeit         | Europe        | + 1:00  |
| MSD  | Moscow Daylight Time           | Europe        | + 4:00  |
| MSK  | Moscow Standard Time           | Europe        | + 3:00  |
| MST  | Mountain Standard Time         | North America | - 7:00  |
| NDT  | Newfoundland Daylight Time     | North America | - 2:30  |
| NFT  | Norfolk (Island) Time          | Australia     | + 11:30 |
| NST  | Newfoundland Standard Time     | North America | - 3:30  |
| PDT  | Pacific Daylight Time          | North America | - 7:00  |
| PST  | Pacific Standard Time          | North America | - 8:00  |
| UTC  | Coordinated Universal Time     | Europe        | 0:00    |
| WDT  | Western Daylight Time          | Australia     | + 9:00  |
| WEDT | Western European Daylight Time | Europe        | + 1:00  |
| WEST | Western European Summer Time   | Europe        | + 1:00  |
| WET  | Western European Time          | Europe        | 0:00    |
| WST  | Western Summer Time            | Australia     | + 9:00  |
| WST  | Western Standard Time          | Australia     | + 8:00  |

# Appendix 2 : FCC Notices

This device complies with part 15 of the FCC rules. Operation is subject to the following two conditions:

(1) This device may not cause harmful interference, and

(2) This device must accept any interference received, including interference that may cause undesired operation.

FCC RF Exposure requirements:

This device and its antenna(s) must not be co-located or operation in conjunction with any other antenna or transmitter.

NOTE: THE MANUFACTURER IS NOT RESPONSIBLE FOR ANY RADIO OR TV INTERFERENCE CAUSED BY UNAUTHORIZED MODIFICATIONS TO THIS EQUIPMENT. SUCH MODIFICATIONS COULD VOID THE USER'S AUTHORITY TO OPERATE THE EQUIPMENT.